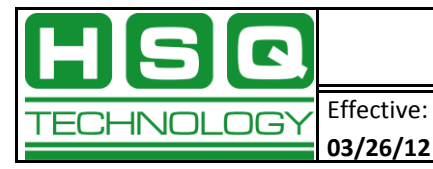

Δ

# Mounting a New Hard Drive on an rx2660 Itanium

# **Necessary Items**

- 1. DB9 to DB9 serial, cross cable.
- 2. Laptop or other external terminal.
- 3. Terminal Emulator application (e.g., PuTTY).
- 4. Hard drive to be mounted.

# **Steps**

- 1. With the Itanium machine powered down (but still plugged in), insert the new hard drive into an available slot.
- 2. Connect one end of the DB9 cable to the serial port labeled "Console" on the Itanium machine. Connect the other end of the DB9 cable to a serial COM port on your laptop.
- 3. Launch a PuTTY session and select the Serial radio button and then the appropriate COM port on your laptop.
- 4. Login to the machine. Username: Admin / Password: Admin.

All information contained in this document is the sole property of HSQ Technology. Any reproduction in part or whole without the written permission of HSQ Technology is prohibited.

```
- • ×
Putty COM1 - Putty
MP login:
MP password:
MP login: Admin
MP password: *****
           Hewlett-Packard Integrity Integrated Lights-Out 2
   (c) Copyright Hewlett-Packard Company 1999-2010. All Rights Reserved.
                      MP Host Name: mp00226494f796
                         Revision F.02.25
 MP ACCESS IS NOT SECURE
 Default MP users are currently configured and remote access is enabled.
 Modify default users' passwords or delete default users (see UC command)
                              OR
          Disable all types of remote access (see SA command)
 MP MAIN MENU:
       CO: Console
      VFP: Virtual Front Panel
       CM: Command Menu
     SMCLP: Server Management Command Line Protocol
       CL: Console Log
       SL: Show Event Logs
       HE: Main Help Menu
        X: Exit Connection
[mp00226494f796] MP>
```

5. Power the machine up and type CO (for console). This may take a little while.

All information contained in this document is the sole property of HSQ Technology. Any reproduction in part or whole without the written permission of HSQ Technology is prohibited.

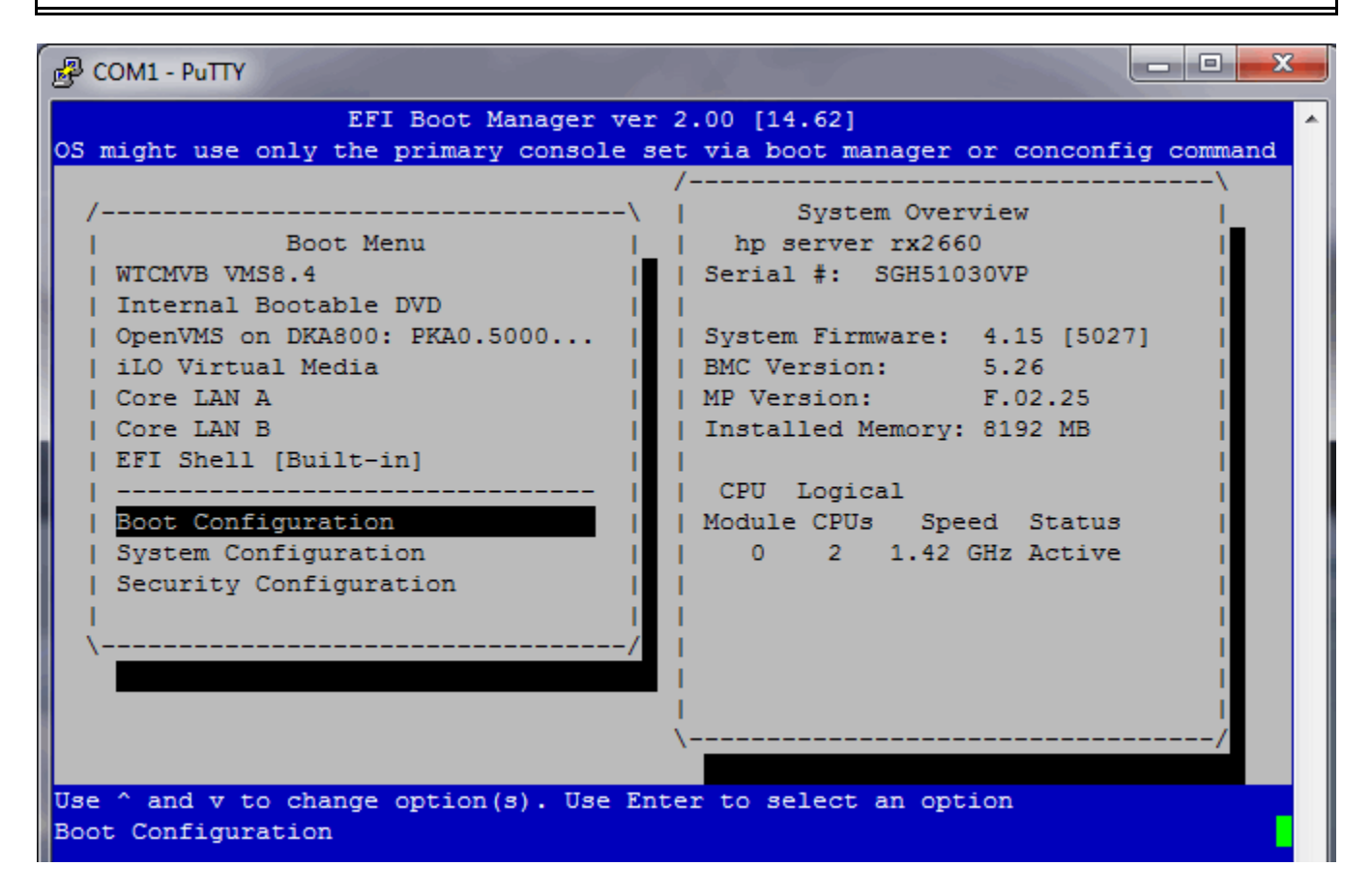

6. Immediately navigate to the "Boot Configuration" line using the down arrow on your keyboard and press Enter (you have about 15 seconds).

All information contained in this document is the sole property of HSQ Technology. Any reproduction in part or whole without the written permission of HSQ Technology is prohibited.

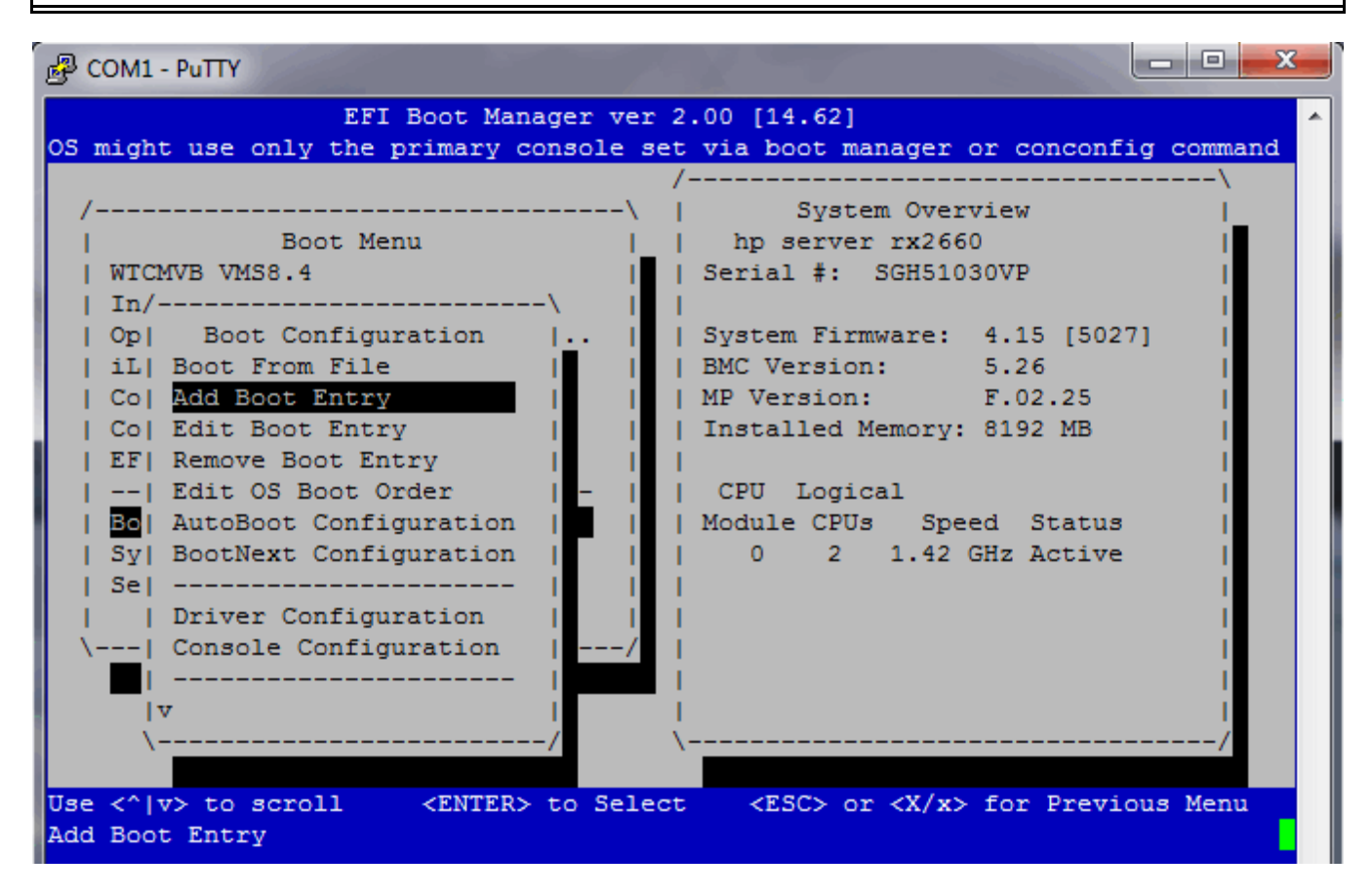

7. In the dialog box, navigate to "Add Boot Entry" and press Enter. A message will display while the machine searches for a bootable device (this should take less than 30 seconds).

All information contained in this document is the sole property of HSQ Technology. Any reproduction in part or whole without the written permission of HSQ Technology is prohibited.

| 🗗 COM1 - PuTTY                                                                                                    |
|----------------------------------------------------------------------------------------------------|
| EFI Boot Manager ver 2.00 [14.62]                                                                                                    |
| OS might use only the primary console set via boot manager or conconfig command                                                            |
| /(                                                                                                    |
| Boot Menu     hp server rx2660                                                                                                    |
| W/\                                                                                                    |
| I  File System Explore                                                                                                    |
| 0  <v8_3 (1 0)="" (addr500000e014213742,="" (hwp0002,="" 200)="" [acpi="" l="" pci="" pnp0a03,="" sas="" td=""  <=""></v8_3>               |
| 1  <no 200)="" [acd1(hwp0002,="" label="" pc1(1 0)="" pnp0a03,="" sas(addr500000e="" td="" volome=""  <=""></no>                           |
| C  Load File [EFI Shell [Built-in]]                                                                                                    |
| E  Load File [Core LAN A]                                                                                                    |
| -  Load File [Core LAN B]                                                                                                    |
|                                                                                                    |
| S\/                                                                                                    |
| Jep                                                                                                    |
| \  Console Configuration  /                                                                                                    |
|                                                                                                    |
|                                                                                                    |
| \/                                                                                                    |
| Use $\langle A   v \rangle$ to scroll $\langle FNTER \rangle$ to Select $\langle FSC \rangle$ or $\langle X / v \rangle$ for Previous Menu |
| Charles to select (ESC) of (k/k) for rievious menu                                                                                         |

8. Navigate to the proper device (typically the top entry) and press Enter.

| B COM1 - PuTTY                                                                    | - • ×        |
|-----------------------------------------------------------------------------------|--------------|
| EFI Boot Manager ver 2.00 [14.62]                                                 | afia compand |
| /                                                                                 | \            |
| /\   System Overview                                                              |              |
| W/                                                                                | \\           |
| I  File System Explore                                                            | 1 1          |
| 0  12/11/06 03:43p <dir> 2,048 EFI</dir>                                          | 2,L          |
|                                                                                   | 1 002 1      |
| I CI                                                                              | 1            |
|                                                                                   |              |
| i Bi                                                                              | i i          |
| \$\                                                                               | //           |
| Driver Configuration                                                              |              |
| \  Console Configuration  /                                                       | Í.           |
|                                                                                   |              |
| \/ \/ \/                                                                          | /            |
|                                                                                   |              |
| Use <^ v> to scroll <enter> to Select <esc> or <x x=""> for Pre</x></esc></enter> | vious Menu   |

### 9. There is no option on this step, you must select EFI. Press Enter again and wait for the screen to refresh.

| EFI Boot Manager ver 2.00 [14.62]                                                                                                    |   |
|----------------------------------------------------------------------------------------------------|---|
|                                                                                                    | - |
| OS might use only the primary console set via boot manager or conconfig command                                                      |   |
|                                                                                                    |   |
| Boot Menu                                                                                                    |   |
| W/\\\                                                                                                    |   |
| I  File System Explore                                                                                                    |   |
| 0  12/11/06 03:43p <dir> 2,048 .   2,L  </dir>                                                                                       |   |
| i  12/11/06 03:43p <dir> 0   00E  </dir>                                                                                             |   |
| C  12/11/06 03:43p <dir> 2,048 VMS</dir>                                                                                             |   |
|                                                                                                    |   |
|                                                                                                    |   |
|                                                                                                    |   |
| S\/                                                                                                    |   |
| Se                                                                                                    |   |
| Driver Configuration                                                                                                    |   |
| \  Console Configuration  /                                                                                                    |   |
|                                                                                                    |   |
|                                                                                                    |   |
| (/                                                                                                    |   |
| Use $\langle 1 \rangle$ to scroll $\langle ENTER \rangle$ to Select $\langle ESC \rangle$ or $\langle X/x \rangle$ for Previous Menu |   |
|                                                                                                    |   |

10. Navigate to the "VMS" line and press Enter.

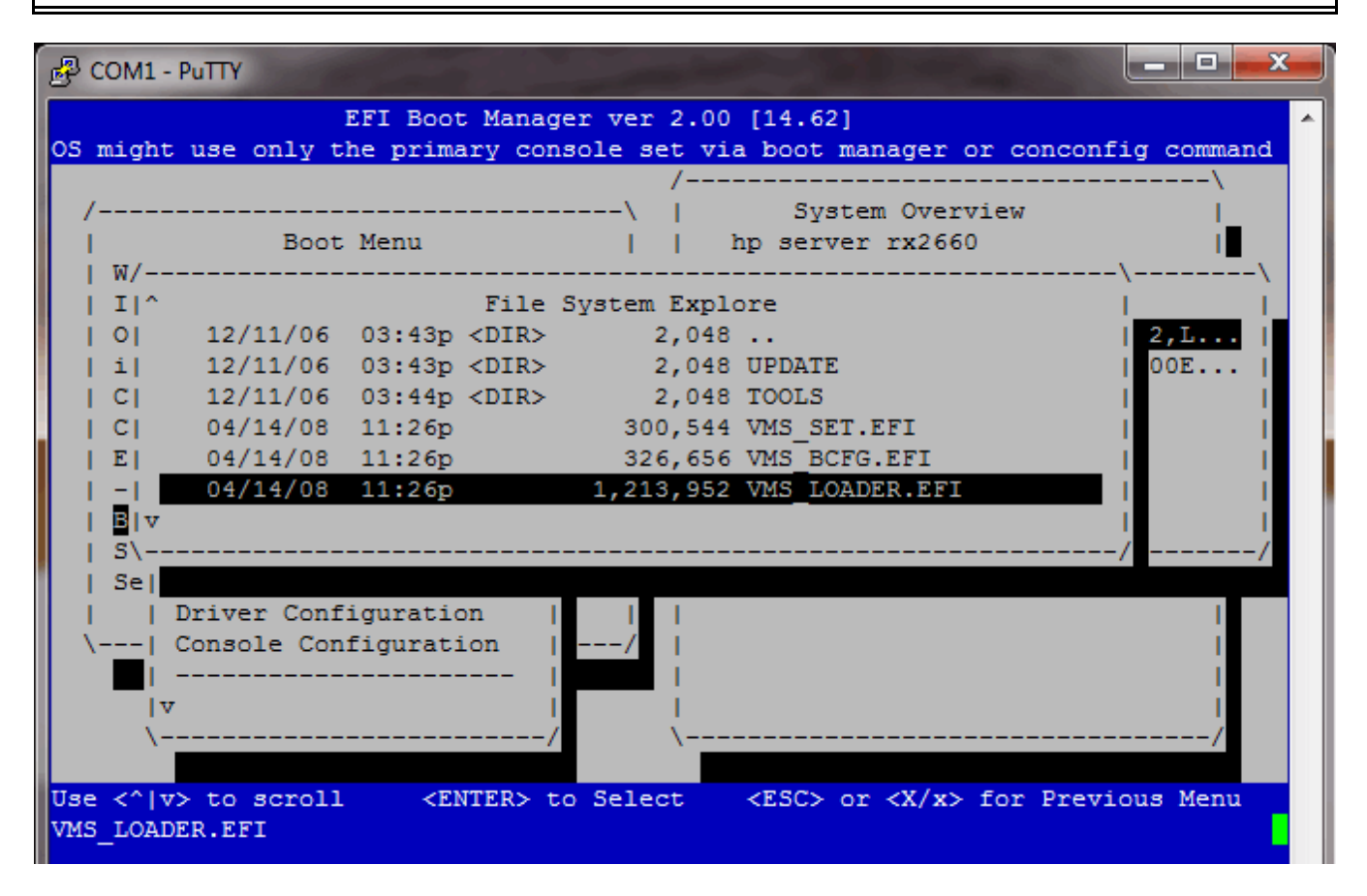

11. Navigate down to the line that reads "VMS\_LOADER.EFI" (this may be down a page) and press Enter.

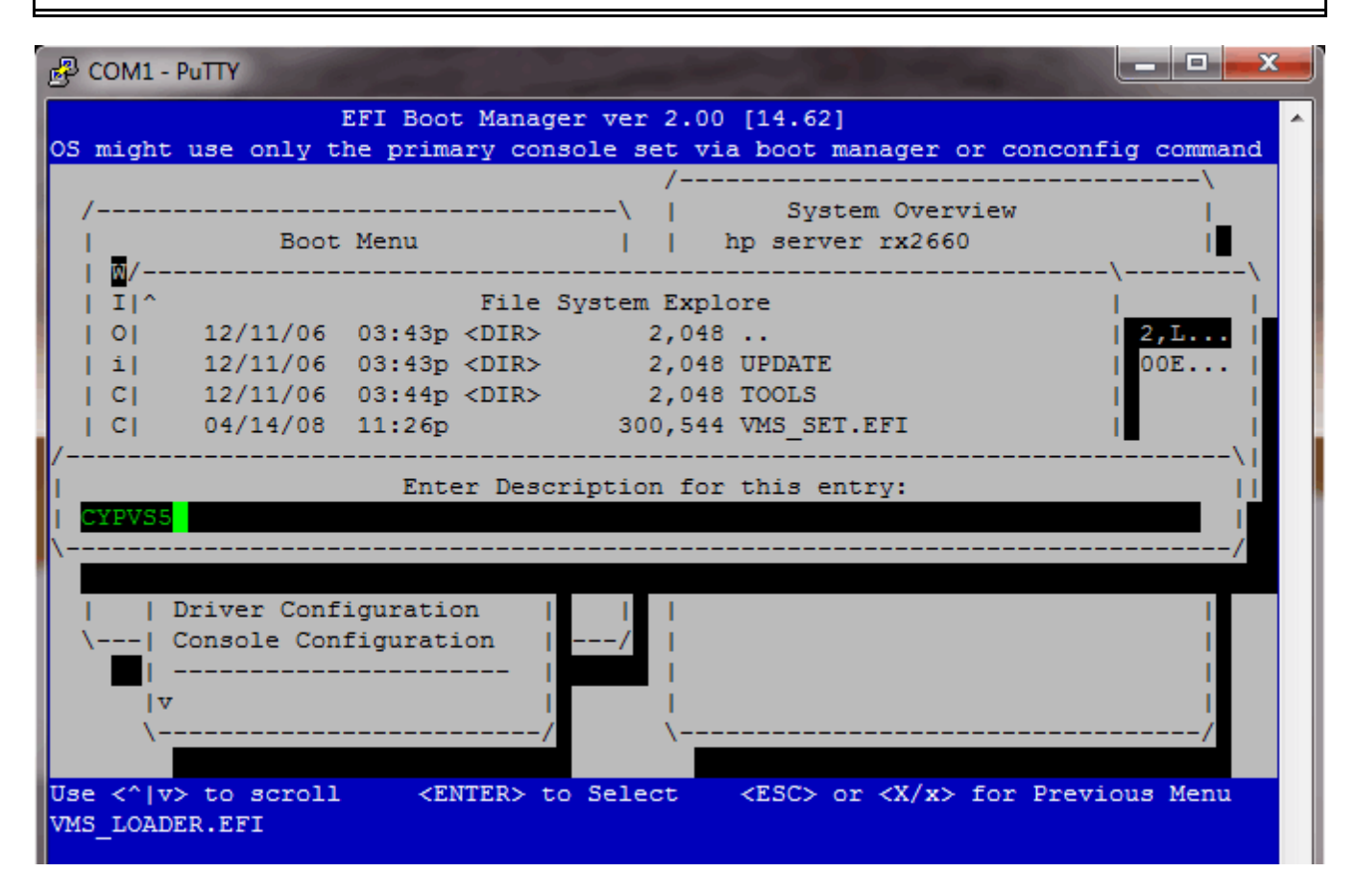

12. Enter a description for the hard drive (e.g., CYPVS5).

![](_page_9_Figure_1.jpeg)

13. On the next screen, leave the Load Options blank and press Enter.

![](_page_10_Figure_1.jpeg)

14. Type "Y" at the "Save changes to NVRAM?" prompt.

![](_page_11_Figure_1.jpeg)

15. When the screen refreshes, navigate to "Edit OS Boot Order" and press Enter.

| 🖉 COM1 - PuTTY                                                                              |
|---------------------------------------------------------------------------------------------|
| EFI Boot Manager ver 2.00 [14.62]                                                           |
| OS might use only the primary console set via boot manager or conconfig command             |
| /\                                                                                          |
| /\   System Overview                                                                        |
| Boot Menu     hp server rx2660                                                              |
| WTCMVB VMS8.4     Serial #: SGH51030VP                                                      |
| In/\                                                                                        |
| Op  Boot Configuration       System Firmware: 4.15 [5027]                                   |
| 1L  Boot From File       BMC Version: 5.26                                                  |
| Co  Ad/\ F.02.25                                                                            |
| CO Ed Edit OS Boot Order : 8192 MB                                                          |
| EF  RE  WICMVB VM58.4                                                                       |
| CI   MO   Internal Bootable DVD                                                             |
| Pol Pol iIO Virtual Modia                                                                   |
| Sul Core JAN A                                                                              |
| Sel Dri Core IAN R                                                                          |
| Se Di Col EEI Shell [Built_in]                                                              |
|                                                                                             |
|                                                                                             |
|                                                                                             |
|                                                                                             |
| Use <^/v> to scroll <enter> to Select <esc> or <x x=""> for Previous Menu</x></esc></enter> |
| Use <^  v> to move option <enter> to select position <esc> to Exit</esc></enter>            |
|                                                                                             |

16. Navigate to the drive description from before (e.g., CYPVS5) and press Enter. This will change the color of the entry. Now, using the arrow keys on your keyboard, move that selection to the top.

All information contained in this document is the sole property of HSQ Technology. Any reproduction in part or whole without the written permission of HSQ Technology is prohibited.

| B COM1 - PuTTY                                                                                                    | × |
|----------------------------------------------------------------------------------------------------|---|
| EFI Boot Manager ver 2.00 [14.62]                                                                                                    |   |
| OS might use only the primary console set via boot manager or conconfig command                                                      |   |
| /\                                                                                                    |   |
| /\   System Overview  _                                                                                                    |   |
| Boot Menu     hp server rx2660                                                                                                    |   |
| WTCMVB VMS8.4     Serial #: SGH51030VP                                                                                               |   |
| In/\                                                                                                    |   |
| Op  Boot Configuration       System Firmware: 4.15 [5027]                                                                            |   |
| iL  Boot From File     BMC Version: 5.26                                                                                             |   |
| Co  Ad/\ F.02.25                                                                                                    |   |
| Co  Ed  Edit OS Boot Order  : 8192 MB                                                                                                |   |
| EF Re CYPVS5                                                                                                    |   |
| CY DC WTCMVB VMS8.4                                                                                                    |   |
| Au  Internal Bootable DVD   ed Status                                                                                                |   |
| BO  BO  OpenVMS on DKA800: PKA0.5000-C500-4/38-C649   GHZ ACTIVE                                                                     |   |
| Syl   1LO VITUAI Media                                                                                                    |   |
| Se  Dr  Core LAN A                                                                                                    |   |
| Verel eel EFI Shell [Puiltein]                                                                                                    |   |
|                                                                                                    |   |
|                                                                                                    |   |
|                                                                                                    |   |
| Use $\langle 1 \rangle$ to scroll $\langle ENTER \rangle$ to Select $\langle ESC \rangle$ or $\langle X/x \rangle$ for Previous Menu |   |
| Select option to move using <enter> or <esc> to Exit</esc></enter>                                                                   |   |
|                                                                                                    |   |

17. Press Enter, the color will change back.

![](_page_14_Figure_1.jpeg)

18. Press "X" (twice) until you return to the original screen. Your drive will now display at the top of the list. Press Enter. This will begin re-booting the machine. To ensure that the machine automatically starts after a power cycle you will need to do an additional couple of steps.

![](_page_14_Figure_3.jpeg)

19. After the machine has re-booted, press <Ctrl> B to return to the main menu.

All information contained in this document is the sole property of HSQ Technology. Any reproduction in part or whole without the written permission of HSQ Technology is prohibited.

```
_ 🗆 🗙
R COM1 - PuTTY
Loading.: CYPVS5
                                                                                .
Starting: CYPVS5
    HP OpenVMS Industry Standard 64 Operating System, Version V8.3-1H1
    © Copyright 1976-2007 Hewlett-Packard Development Company, L.P.
SMP-I-CPUTRN, CPU #1 has joined the active set.
  MP MAIN MENU:
        CO: Console
       VFP: Virtual Front Panel
        CM: Command Menu
      SMCLP: Server Management Command Line Protocol
        CL: Console Log
        SL: Show Event Logs
        HE: Main Help Menu
         X: Exit Connection
[mp00226494f796] MP> cm
        (Use Ctrl-B to return to MP main menu.)
[mp00226494f796] MP:CM>
```

20. Type "CM" for Command Menu and press Enter.

```
[mp00226494f796] MP:CM> pr
PR
PR
Power Restore Policy Configuration:
   Current -> ON - Automatically Power On
        OFF - Remain Powered Off
        P - Restore Previous Power State
Enter new value, or [Q] to Quit:
```

21. Type "PR" to bring up the Power Restore Policy Configuration. Verify the current option is set to "ON – Automatically Power On". If not, type "ON" and press Enter.

```
X
                                                                     🖧 COM1 - PuTTY
                                                                                .
Power Restore Policy Configuration:
   Current -> ON - Automatically Power On
             OFF - Remain Powered Off
              P - Restore Previous Power State
Enter new value, or [Q] to Quit: q
   -> Current Power Restore Policy Configuration has been retained
[mp00226494f796] MP:CM>
  MP MAIN MENU:
        CO: Console
       VFP: Virtual Front Panel
         CM: Command Menu
      SMCLP: Server Management Command Line Protocol
        CL: Console Log
         SL: Show Event Logs
         HE: Main Help Menu
         X: Exit Connection
[mp00226494f796] MP> x
```

22. Type "Q" to quit and then <Ctrl> B to return to the main menu. Type "X" to exit the connection.

All information contained in this document is the sole property of HSQ Technology. Any reproduction in part or whole without the written permission of HSQ Technology is prohibited.